# Access the new Little Green Thumbs Teacher Portal

# 

Log-in through the link in the top right corner called "Teacher Log-in".

### Step 2: Reset your password for the new Teacher Portal

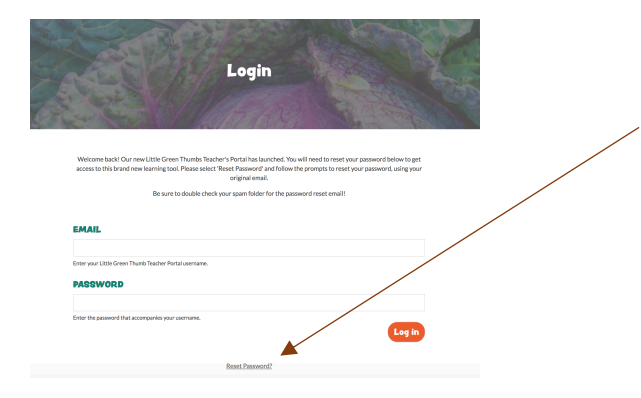

Reset your password for the new Teacher Portal by selecting Reset Password at the bottom of the screen. You will enter your email that you previously used to log-in to the website, and you will receive an email giving you access to the Teacher Portal.

#### Step 3: Go to the "My Account" Page

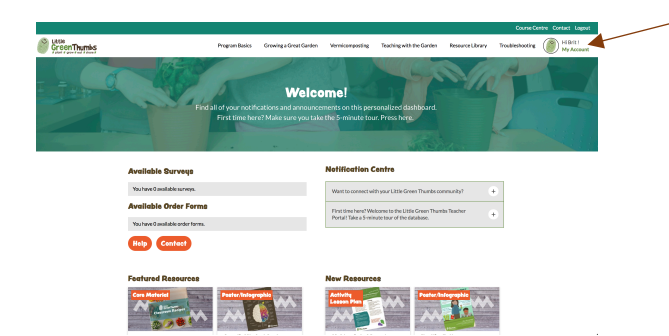

Enter "My Account", where you will reset your password

#### Step 4: Press "Edit Info" and enter a new password

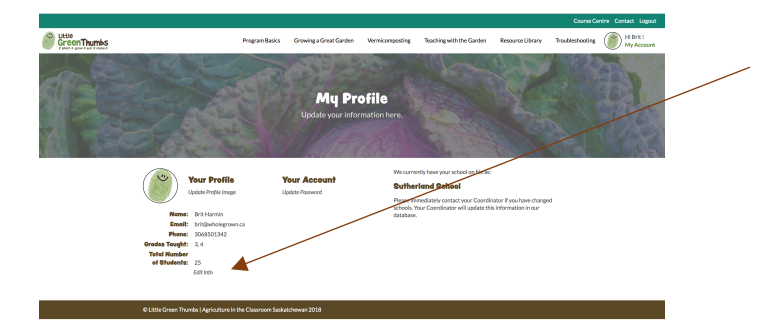

Press "Edit Info", where you will be taken to a page where you can create a new password for your access for the Teacher Portal.

## Step 1. Access the Login Screen via www.LittleGreenThumbs.org